# GENL©G RésaS¢ft

# Accès à l'application mobile

|                               | 16:38              | 31                | ₽ \$:           | . 🖌 52 % 🗎         |  |  |  |
|-------------------------------|--------------------|-------------------|-----------------|--------------------|--|--|--|
|                               |                    |                   |                 |                    |  |  |  |
| (                             | Labyrinthe         |                   | •               |                    |  |  |  |
| Juillet 2024 V                |                    |                   |                 |                    |  |  |  |
| i 16<br>1. mar.               | 17 18<br>mer. jeu. | 19 20<br>ven. sar | ) 21<br>n. dim. | 22 23<br>Iun. mar. |  |  |  |
| AFFICHER LES SÉANCES DU MATIN |                    |                   |                 |                    |  |  |  |
| 17:20                         | 30                 |                   | 30              | 30                 |  |  |  |
| 17:45                         | 30                 | ) ( 3             | 30              | 30                 |  |  |  |
| 18:10                         | 30                 |                   | 30              | 30                 |  |  |  |
| 18:35                         | 30                 |                   | 30              | 30                 |  |  |  |
| 19:00                         | 8                  | 2                 | 22              | 22                 |  |  |  |
| 19:25                         | 30                 |                   | 30              | 30                 |  |  |  |
| 19:50                         | 30                 |                   | 30              | 30                 |  |  |  |
| 20:15                         | 30                 |                   | 30              | 30                 |  |  |  |
| 20:40                         | 30                 |                   | 30              | 30                 |  |  |  |
| 21:05                         | 30                 |                   | 30              | 30                 |  |  |  |
|                               |                    | 0                 | <               | 1                  |  |  |  |

Figure 1 – Planning dans ResaSoft

### 1. Créer un accès utilisateur

#### Cette opération est possible uniquement à condition d'avoir paramétré les envois de mails.

Vous pouvez créer un accès à l'application mobile RésaSoft pour chaque équipier de votre choix. Pour cela vous devez ouvrir votre logiciel ResaLGE Windows depuis un ordinateur connecté localement\* au réseau de votre serveur et avoir des accès admin aux paramètres.

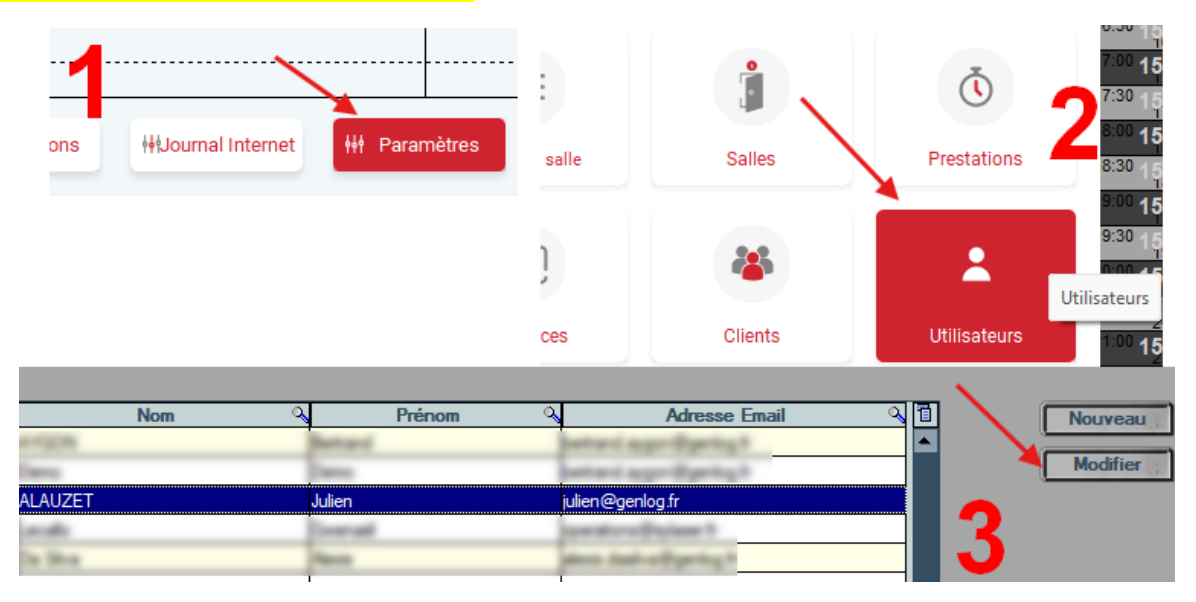

Figure 2 - Ouvrir la fiche utilisateur

Comme indiqué sur la figure ci-dessus, vous devez accéder à la fiche de l'utilisateur concerné. Ouvrez les paramètres généraux en cliquant sur le bouton *Paramètres* sous le planning ou en pressant la touche *F4* de votre clavier, puis entrez dans l'espace *Utilisateurs* en cliquant sur le bouton approprié ou en pressant la touche *F8* de votre clavier puis sélectionnez l'utilisateur dont vous souhaitez modifier la fiche. Enfin, comme indiqué sur la figure ci-dessous, cliquez sur le bouton *Autoriser l'utilisateur à se connecter à l'application mobile*.

| ·                                              |                                  |            |                                              |   |  |  |  |
|------------------------------------------------|----------------------------------|------------|----------------------------------------------|---|--|--|--|
| Nom                                            | LAUZET                           |            | Administrateur                               |   |  |  |  |
| Prénom J                                       | ulien                            |            | Responsable                                  |   |  |  |  |
| Mot de passe                                   | •••                              |            |                                              |   |  |  |  |
| Identifiant internet                           |                                  |            | Désactivé                                    | Г |  |  |  |
| Email                                          | ulien@genlog.fr                  |            |                                              |   |  |  |  |
| Ordinateur GenLog-Augustus;Papi Associer ce PC |                                  |            |                                              |   |  |  |  |
| Gestion des e-mails                            | Réception                        | Expéditeur | Utilisateur pour les rappels<br>automatiques |   |  |  |  |
| Mails pour les séances du matin 🗾 🗖            |                                  |            | Centre d'appel                               | Г |  |  |  |
| Mails avec la liste des                        | Peut supprimer une séance        |            |                                              |   |  |  |  |
| Mails pour les devis                           | Autoriser l'utilisateur à se     |            |                                              |   |  |  |  |
| Mails pour les factures                        | connecter à l'application mobile |            |                                              |   |  |  |  |

Figure 3 - Autoriser l'utilisateur dans sa fiche

Si vous êtes bien connecté(e) **localement\*** sur votre réseau, et que l'adresse Email de l'utilisateur est bien renseignée, alors ce dernier recevra un QR code qui lui permettra d'initialiser son accès à l'application mobile.

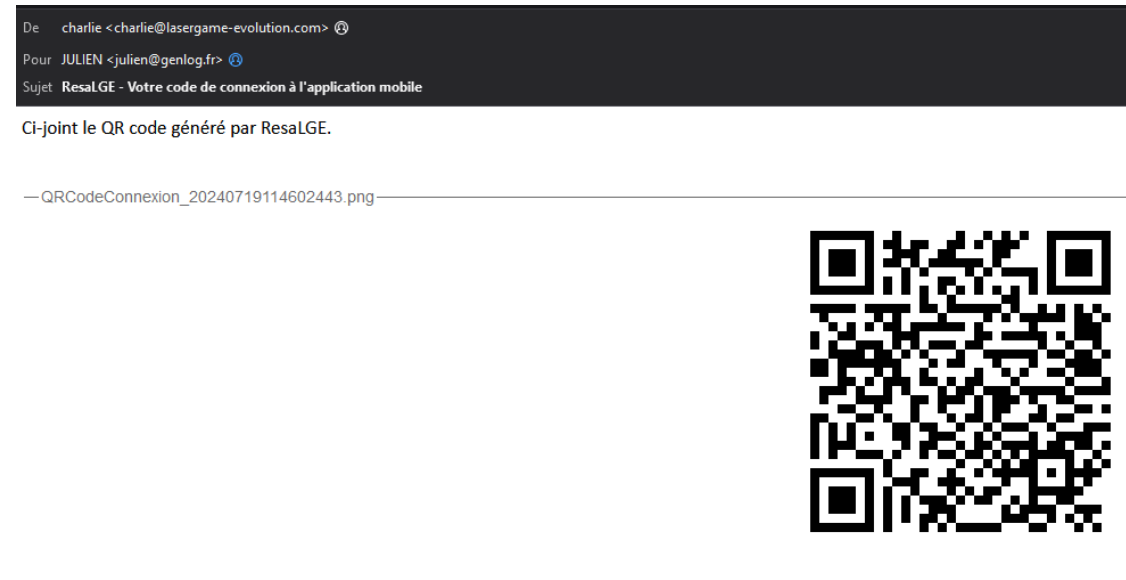

Figure 4 - Votre code de connexion à l'application mobile

# 2. Installer l'application RésaSoft

Que vous utilisiez un smartphone Android ou Apple, l'application *RésaSoft* est à retrouver sur votre store, à l'aide d'une simple recherche.

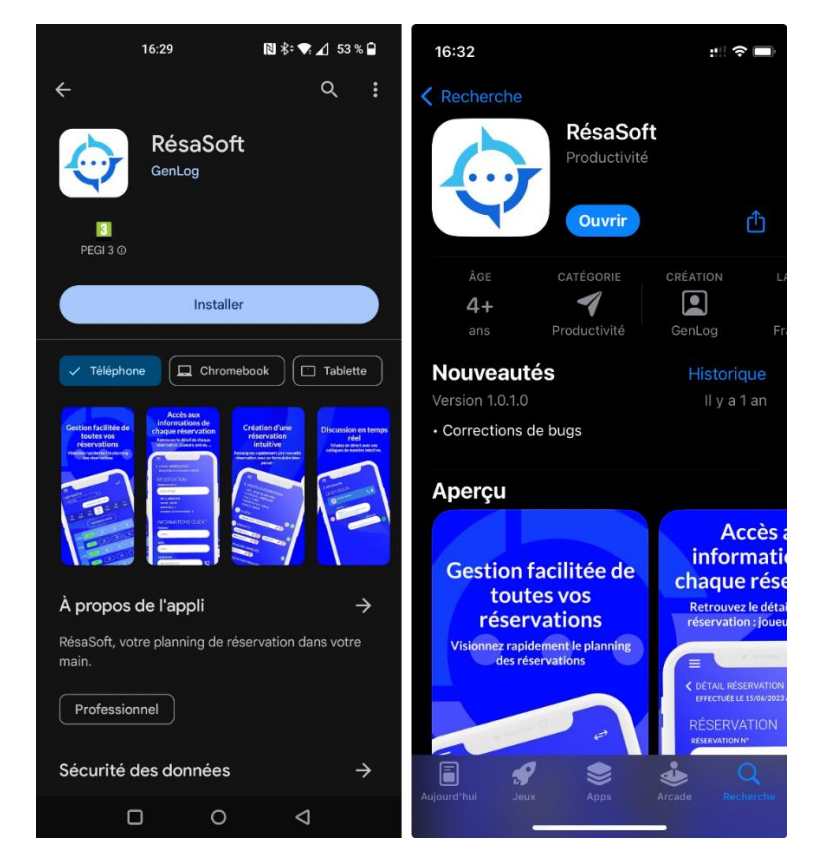

Figure 5 - RésaSoft dans les stores

## 3. Ajouter une connexion

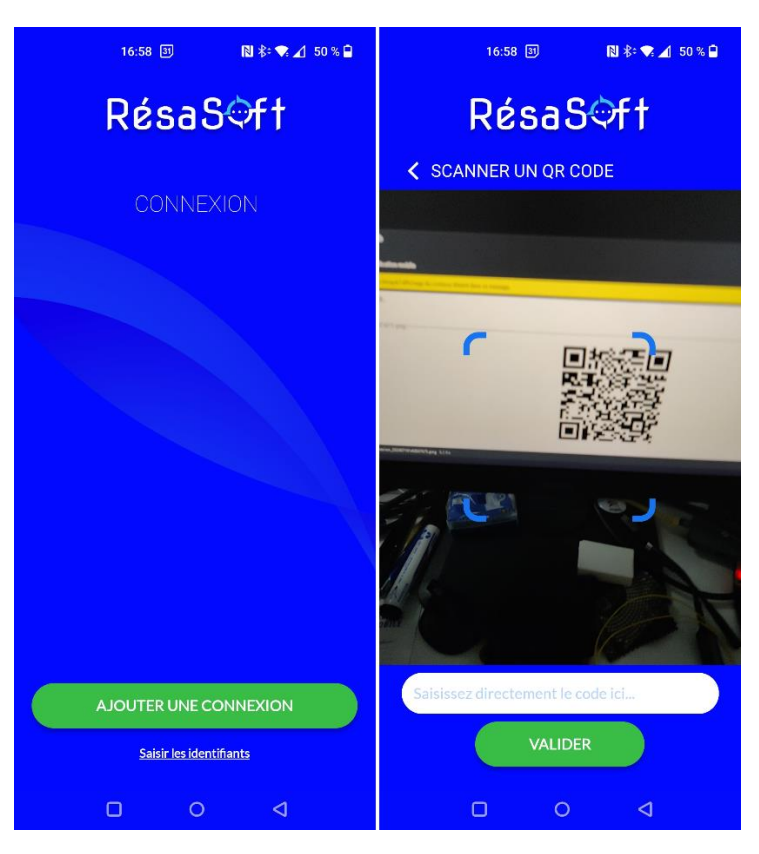

Figure 6 - Étape 1

Une fois installée, ouvrez l'application puis cliquez sur AJOUTER UNE CONNEXION. Pensez à accorder les autorisations demandées. Sur l'écran suivant, vous serez invité(e) à scanner le QR Code reçu précédemment. Alors vous recevrez par mail un code à six chiffres qu'il vous suffira de saisir sur l'écran suivant. Validez.

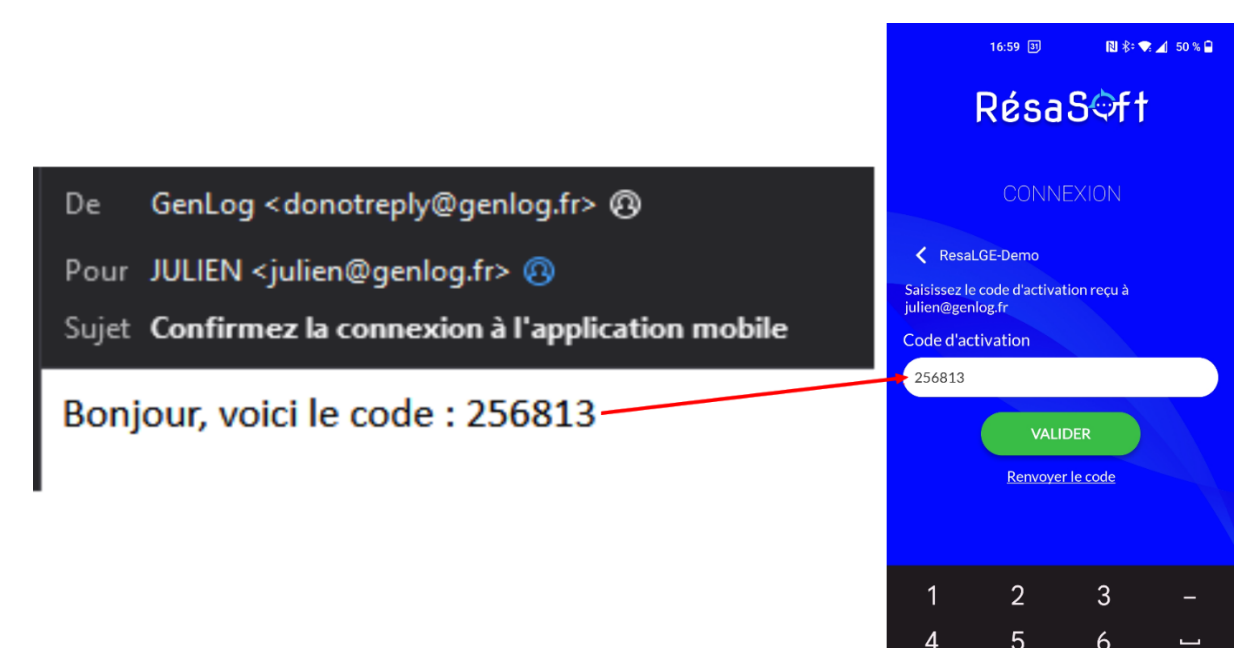

Figure 7 - Étape 2

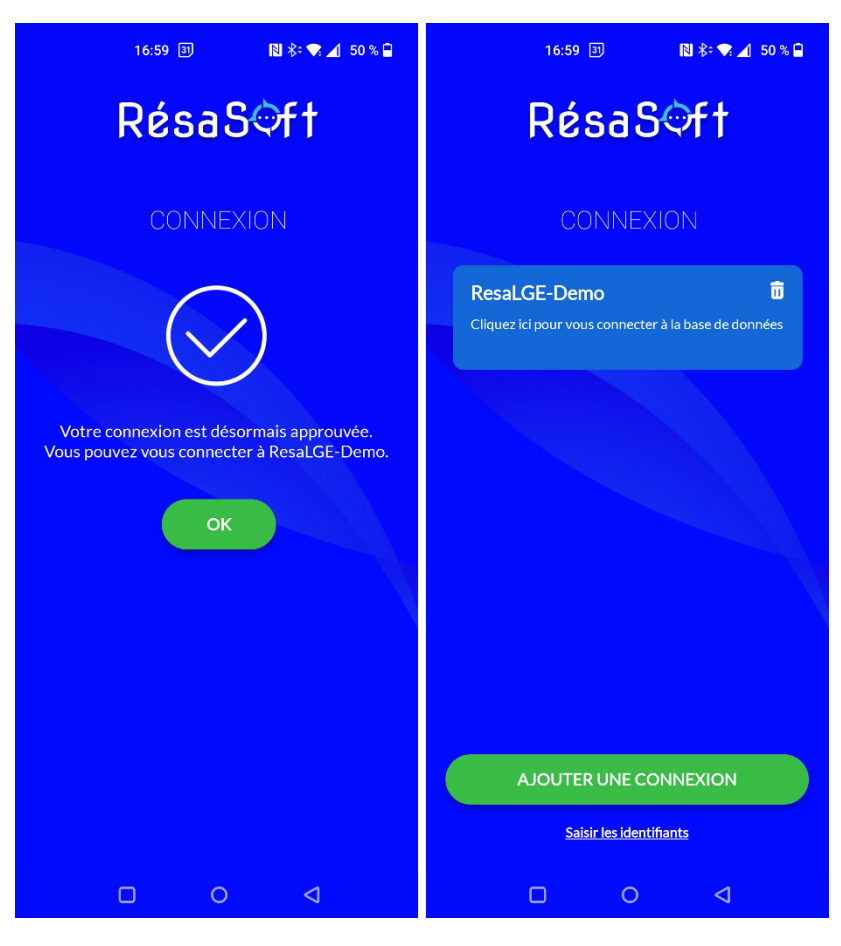

Figure 8 - Connexion ajoutée

Votre connexion a bien été ajoutée, elle apparaîtra désormais sur l'écran d'accueil de votre application. Il vous suffira de cliquer dessus pour accéder à votre planning.

\*Rappel : L'opération 1. est à réaliser depuis le logiciel ResaLGE en étant connecté localement à votre serveur. En gros à faire depuis le centre (ou un de vos centre) sur un pc qui est connecté en WIFI ou en Ethernet sur la même box que le pc sur lequel on a installé le serveur de réservations (ou bien même sur le pc serveur directement).